# **PURCHASING LIFETIME MEMBERSHIPS**

of northern california

girl scouts

For Adults and Graduating Ambassadors

This document will provide family/household adults and Troop Leaders with a guide to purchase Lifetime Memberships for adults and graduating Ambassador Girl Scouts through your MyGS account portal. If you plan to use a Product Program Reward card to purchase a Young Alum Lifetime Membership, use the <u>Council</u> <u>Credit for Membership form and</u> follow the instructions on screen. Please check our <u>Membership Renewal</u> webpage for information on renewal rewards. This document will provide instructions for both Family/ Household Lifetime Membership Purchase (pages 1 – 4) and Troop Leader Lifetime Membership Purchase (pages 5 - 7).

### WHAT ARE THE BENEFITS OF LIFETIME MEMBERSHIP?

Lifetime members never have to worry about paying for Girl Scout membership, you are a Girl Scout for life! Lifetime members receive a special lifetime membership pin, invitations to special events, and enjoy many perks and discounts. Learn more at <u>https://www.girlscouts.org/lifetime</u>.

### LIFETIME MEMBERSHIP PRICING

| Adult Lifetime<br>Membership  | Young Alum Lifetime<br>Membership (Ages 18-29) | 10+ Year Volunteer             |
|-------------------------------|------------------------------------------------|--------------------------------|
| Supporters and volunteers who | Girl Scout alums who are under                 | Current volunteers with ten or |
| are 18 years or older         | the age of 30                                  | more years of service          |
| \$400                         | \$200                                          | \$200                          |

### FAMILY/HOUSEHOLD LIFETIME MEMBERSHIP PURCHASE

Follow these steps to upgrade your Adult or Graduating Ambassador annual Girl Scout membership to a Lifetime membership through your MyGS Account Portal, Household Tab.

### 1. My Household

Login to your MyGS account https://mygs.girlscouts.org/ and select the **My Household** tab from the left side menu.

### 2. Adult Lifetime Membership Purchase

Adults may upgrade to Lifetime membership at any time of the year. During renewal (Apr 1 – Sep 30), make sure to select all the checkboxes that apply to renew your:

- A. Membership
- B. Troop Affiliation
- C. Volunteer Role

Welcome, Clara Flores! My household members 0 Adults Select All My Profile Admin 2 Clara Flores Edit details / Cha A Membership B Troop 1234 Contact Counci Log Out C Troop Leader Add a troop > Girls Select All

\*Note: If you are not renewing membership to a troop, do not check the Troop checkbox. Also, uncheck any volunteer roles that you do not plan to renew next year.

# 3. Graduating Ambassador Lifetime Membership Purchase

During Renewal Season (Apr 1 – Sep 30) Ambassador Girl Scouts become eligible to renew as Adult. This happens automatically in the MyGS system and you will see **RENEW AS ADULT** appear for eligible girls and the option to Purchase Lifetime Membership will show under each eligible girl and will also be available as a purchase option at checkout. **NOTE:** Ambassador Girl Scouts are eligible for Young Alum Lifetime Membership at the discounted price of \$200.

A. To just renew

membership select the membership checkbox. If the girl will participate as an adult in the same troop, also check the troop checkbox.

 B. If renewing all the girls listed you can click
 Select all, then

| Girls                                                          |              |            |               | 3                            |
|----------------------------------------------------------------|--------------|------------|---------------|------------------------------|
| Select All                                                     |              |            |               | Hide inactive members 🖗      |
| Maria Flores Edit details 🖊 Change troop 🚍                     |              |            | C             | Purchase Lifetime Membership |
| Participation                                                  | Caregiver(s) | Exp. date  | Program level | Status                       |
| Membership                                                     |              | 09/30/2020 | ambassadors   | RENEW AS ADULT               |
| Troop 12347 girl scouts<br>of the green and<br>white mountains | Clara Flores | 09/30/2020 | ambassadors   | RENEW AS ADULT               |
| Add a troop >                                                  |              |            |               |                              |
|                                                                |              |            |               | D ADD RENEWAL                |

deselect any girls you will not renew or deselect the troop checkbox if they will not be part of the same troop next year.

- **C.** Click **Purchase Lifetime Membership** to purchase a lifetime membership without a troop affiliation.
- D. Once you selected all the girls and adults you want to renew or purchase memberships for, click **Add Renewal.**

# 4. Confirm Adult Member Details

Confirm or update member information details for all memberships you are purchasing or renewing.

For adults, the Participation Type Options are:

- Adult member (Adults)
- Volunteer (Adults). Note: selecting this option, will also prompt you to select a Volunteer Position and

| Co                                  | onfirm | member details |   | •           | 2 |
|-------------------------------------|--------|----------------|---|-------------|---|
| . Clara Flores                      |        |                |   | Troop 12347 | / |
| Participation type                  |        | Troop(s)       |   |             |   |
| Volunteer (Adults)                  | $\sim$ | Troop 12347    | ~ |             |   |
| Volunteer position(s) for Troop 123 | 147    |                |   |             |   |
| Troop Leader                        | ~      |                |   |             |   |
| First name                          |        | Last name      |   |             |   |
|                                     |        |                |   |             |   |

troop and will generate an email from theadvocates@sterlingvolunteers.com that will include instructions to complete an electronic background check.

# 5. Select Membership Year

The system will auto-generate membership options. You will only see the options available that you qualify for:

- 10+ Year Volunteer Lifetime Membership will be available for all current volunteers with ten or more years of service.
- Lifetime membership will show for all adult memberships supporters and volunteers who are 18 years or older.
- Young Alum Lifetime Membership will show for all Girl Scout alums

| O 10 Year+ Volunteer S200.00<br>Lifetime Membership<br>Become a Girl Scout for life!                                          | Lifetime Membership      S400.00     Become a Girl Scout for life!       |
|----------------------------------------------------------------------------------------------------|--------------------------------------------------------------------------|
| Next Year - 2022         \$25.00           October 2021 - September 2022         \$                                           | O Young Alumnae S200.00<br>Lifetime<br>Membership<br>Girl Scout for life |
|                                                                                                    |                                                                          |
| hoose payment type                                                                                                    |                                                                          |
| Credit Card                                                                                                    |                                                                          |
| hoose payment type Credit Card                                                                                                | Remove participant                                                       |
| hoose payment type Credit Card  NEXT PARTICIPANT  iendly reminder: you'll still be able to edit par propleting your purchase. | Remove participant<br>ticipant details before                            |

who are under the age of 30 and for graduating seniors who are 18 years old or in 12<sup>th</sup> grade.

• **Next Year** membership will show during renewal time in case you change your mind and want to purchase Annual Membership.

# 6. Choose Payment Type

Select how you will pay (Credit Card) and click **Next Participant** to move on. You will complete steps 4-6 for all memberships. Once you are done adding member details, membership year, and payment type, you will be prompted to **Submit Member Details**.

-

**NOTE:** Financial Assistance is not an option for Lifetime membership purchase. If graduating Ambassador Girl Scouts want to use Product Program Reward Cards to purchase Young Alum Lifetime Membership, use the <u>Council Credit for Membership Form.</u>

# 7. Confirm Member Details

You will have an additional chance to review your memberships or to add additional renewals for household members, renew a troop member, or register a new member. Once you are done adding all membership purchases and renewals, click **Review Cart.** 

| Confirm member details     |                      |  |  |
|----------------------------|----------------------|--|--|
| 1. Clara Flores            | Troop Demo 12347 🛛 🤡 |  |  |
| 2. Maria Flores            | Troop Demo 12347 🛛 🔨 |  |  |
| I would like to:           |                      |  |  |
| Renew a household member > |                      |  |  |
| Renew a troop member >     |                      |  |  |
| Register a new member >    | 7                    |  |  |
|                            | REVIEW CART          |  |  |

...

#### 8. Review your cart

- A. Review the renewals in your cart.
- B. Accept the Girl Scout Promise and Law.
- C. Add a donation to GSNorCal if you choose.
- D. To move on click Add Payment Details.

| Payment details                                                                                      |                           |                  |  |  |
|----------------------------------------------------------------------------------------------------|---------------------------|------------------|--|--|
| Payment method                                                                                       |                           |                  |  |  |
|                                                                                                    | KSC@VER                   |                  |  |  |
| Cardholder first name                                                                                | Cardholder last name      |                  |  |  |
| Clara                                                                                                | Flores                    |                  |  |  |
| Credit/Debit card number                                                                             | Expiration date           | cvv @            |  |  |
| 411111                                                                                               | 01/2027                   | 123              |  |  |
| Select a billing addres                                                                              | s B                       | ing information. |  |  |
| <ul> <li>Clara Flores</li> <li>692 Bedford Rd</li> <li>New Boston, NH, USA</li> <li>03070</li> </ul> | O Use a different address |                  |  |  |
|                                                                                                    | G                         | SUBMIT PAYMENT   |  |  |
|                                                                                                    | G                         | SUBMIT PAYMI     |  |  |

### **10. Confirmation**

Success! You have purchased your lifetime memberships!

- A. You will receive a confirmation message when your renewal order is complete.
- B. Click Print Receipt to print a copy of your receipt for your records.

C. Click Manage My Account to see your newly purchased memberships in your "My Household" tab in your MyGS account. NOTE: The system will need a few minutes to update before it is visible on your screen.

### **11. Verify Changes**

Logging back into your MyGS account "Household" Tab will show the updates.

- A. Shows Lifetime memberB. Adult members
- Lifetime membe Maria Flores Edit details Participation Caregiver of **CBC** expiration Status Exp. date Maria Flores N/A ACTIVE N/A B Not returning Troop 12347 09/30/2022 • PENDING N/A Friends and Family С

without a volunteer role will show "NA" under CBC expiration. Adults who choose "Volunteer" Participation type will be prompted to complete an electronic background check. The CBC expiration will show pending while it is in process and will have a 3 year expiration date once it is processed.

**C.** The volunteer role shows as pending because it will not take effect until the start of the following membership year.

| Review                                                      | your cart                                      |                         | Girl Scout Promise                                         |
|-------------------------------------------------------------|------------------------------------------------|-------------------------|------------------------------------------------------------|
| Council Participation                                       | Detalls                                        | Price                   | On my honor, I will try:<br>To serve God* and my country   |
| •                                                           |                                                | ~                       | To help people at all times,                               |
| girl scouts Troop Demo 1234<br>of northern california       | Clara Flores<br>Troop Leader                   | \$400.00                | and to live by the Girl Scout Law.                         |
|                                                             | Edit / Remove X                                |                         | GIFI SCOUT LAW                                             |
| 3                                                           |                                                |                         | housest and fair                                           |
| and a south P                                               | March Marca                                    | ~                       | friendly and helpful.                                      |
| of northern california Troop Demo 1234                      | Maria Fiores                                   | \$200.00                | considerate and caring,                                    |
|                                                             | Edit / Remoun Y                                |                         | courageous and strong, and                                 |
|                                                             | ton / nemore /                                 |                         | responsible for what I say and do,                         |
|                                                             |                                                |                         | And to                                                     |
|                                                             |                                                |                         | respect myself and others,                                 |
| Prepare a girl for a lifetime of leadership.                |                                                | ~                       | respect authority,                                         |
| Hole ber join Girl Scouts                                   |                                                |                         | use resources wisery,                                      |
|                                                             |                                                |                         | be a sister to every Girl Scout.                           |
| Yes! I support the next generation of lemale leaders.       | 0.00                                           |                         | <ul> <li>Members may substitute the word God in</li> </ul> |
| \$33 \$75 \$150 \$250 Other                                 | G                                              |                         | accordance with their own spiritual beliefs.               |
|                                                             | -                                              |                         | I adapt to the Girl Scout Promise and L                    |
| Council:                                                    |                                                |                         | (required)                                                 |
| Council                                                     | ~                                              |                         | 6                                                          |
| Where your donation goes                                    |                                                |                         |                                                            |
| Discount or promotional code                                |                                                |                         |                                                            |
| Code                                                        | APPLY CODE                                     |                         |                                                            |
| Donation amount                                             |                                                | \$0.00                  |                                                            |
| Outstanding balance                                         |                                                | \$0.00                  |                                                            |
| Total amount                                                |                                                | \$600.00                |                                                            |
| Please note that Membership fees are non-refundable.        |                                                |                         |                                                            |
| Your membership lass nower Meurhanding emerionees for dirk. | locally and nationally. Membership is not refu | ndable or transferrable |                                                            |

D

### 9. Payment details

- A. Enter your payment information.
- B. Select a Billing Address
- C. Review the information click Submit Payment

| 10 | A Thanks for renewing, Clara!                                                                                                    |            |  |  |
|----|----------------------------------------------------------------------------------------------------|------------|--|--|
|    | Payment confirmation                                                                                                    |            |  |  |
|    | Order #04041053<br>Receipt sent to:<br>vs2.0testacct+132@smail.com                                                                                                    | \$600.00 v |  |  |
|    | Thanks so much for continuing to be a role model for girls!<br>Please allow a few minutes for your renewal to appear in your account.<br>In the meanine, make yoursal at home by customizing your acctings. |            |  |  |

#### LIFETIME MEMBERSHIP PURCHASE BY THE TROOP LEADER

Troop leaders can use Troop funds (with girl agreement) to purchase Lifetime Memberships during spring renewal (Apr 1 - Sep 30) for the graduating Ambassador girls in their troop. Note: Ambassador Girl Scouts who would like to use Product Program Reward Cards to purchase Young Alum Lifetime Membership should use the Council Credit for Membership Form.

#### 1. My Troops

Log in to your MyGS account https://mygs.girlscouts.org/ and select the My Troops tab from the left

side menu. Then make sure to select the appropriate troop from the left side menu.

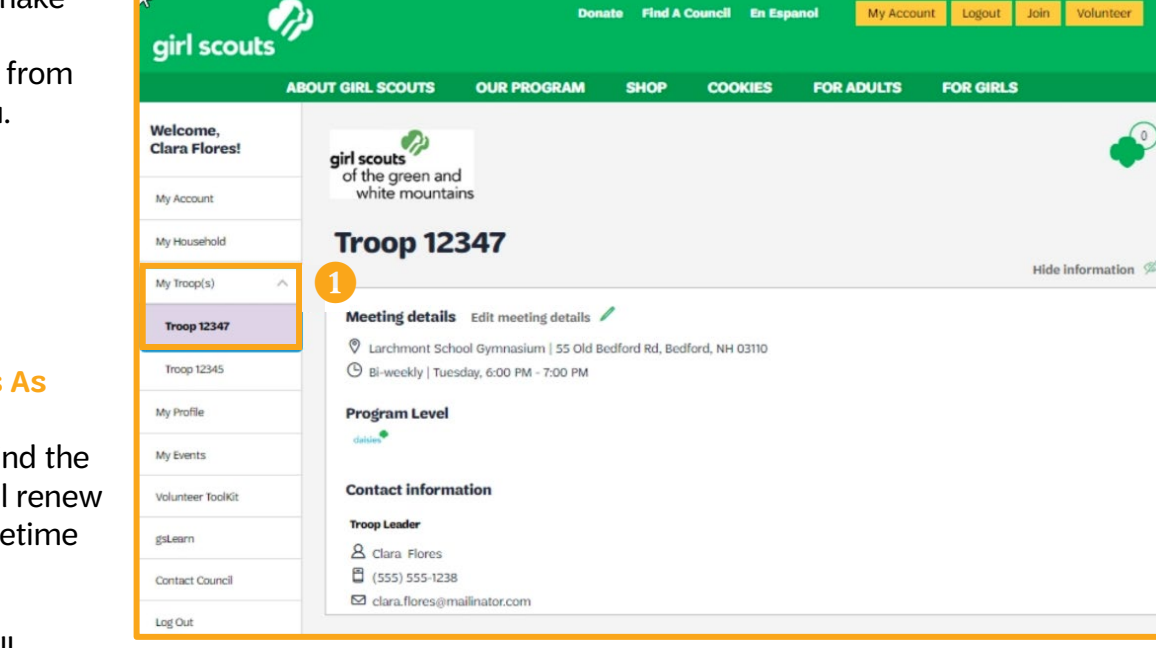

Donate Find A Council En Espanol

My Account Logout Join Volun

2. Renew Your Girls As Adult Members

Scroll down and find the girl or girls you will renew as Young Alum Lifetime Members.

A. The system will

identify all girls 18 years old or in 12<sup>th</sup> grade and label them as **Renew As Adult** under the status column and in the upper left hand corner above their name.

- B. To renew girl's membership and keep her adult affiliation with the troop select both membership and troop.
- C. If you will just be purchasing Lifetime membership and the girl will no longer have an affiliation with the troop, select Purchase Lifetime Membership and DO NOT select the checkboxes. Or only select the Membership checkbox and not the troop checkbox.

| Participation |                                                    | Caregiver(s) | Exp. date  | Program level | Status                            |
|---------------|----------------------------------------------------|--------------|------------|---------------|-----------------------------------|
| Membership B  |                                                    |              | 09/30/2021 | ambassadors   | RENEW AS ADULT                    |
| Troop 12347   | girl scouts<br>of the green and<br>white mountains | Clara Flores | 09/30/2021 | ambassadors   | RENEW AS ADULT      Not returning |
| Add a troop 📏 |                                                    |              |            |               |                                   |

### 3. Confirm Membership Details

Confirm or update member information details for all memberships you are purchasing.

- A. Participation Type Since the girls will now be registered as adults the Participation Type will default to Volunteer (Adults). The troop will auto-populate. Choose Graduating Seniors from the Volunteer position(s) for troop drop-down.
- **B.** Contact Information Each girl's contact information will autopopulate, update if necessary. DO NOT select "Use my primary address" as that will update the girl's address to the troop leader's or person who is registering.
- C. Checkboxes Check the box that the girl was a Girl Scout Daisy, Brownie or higher. DO NOT check "Grant this person access to my household."
- **D.** Personal Information Girl's ethnicity, race, gender, and birth date will be auto-filled.
- E. Phone Number Make sure to include an updated phone number.
- F. Email Every adult must have a unique email address in the system. Enter the girl's email address.
- G. Membership Type Choose the membership type. Based on the girls age and grade, the discounted Young Alumnae Lifetime Membership option will auto-populate as a Membership option.

**Confirm member details** 

2

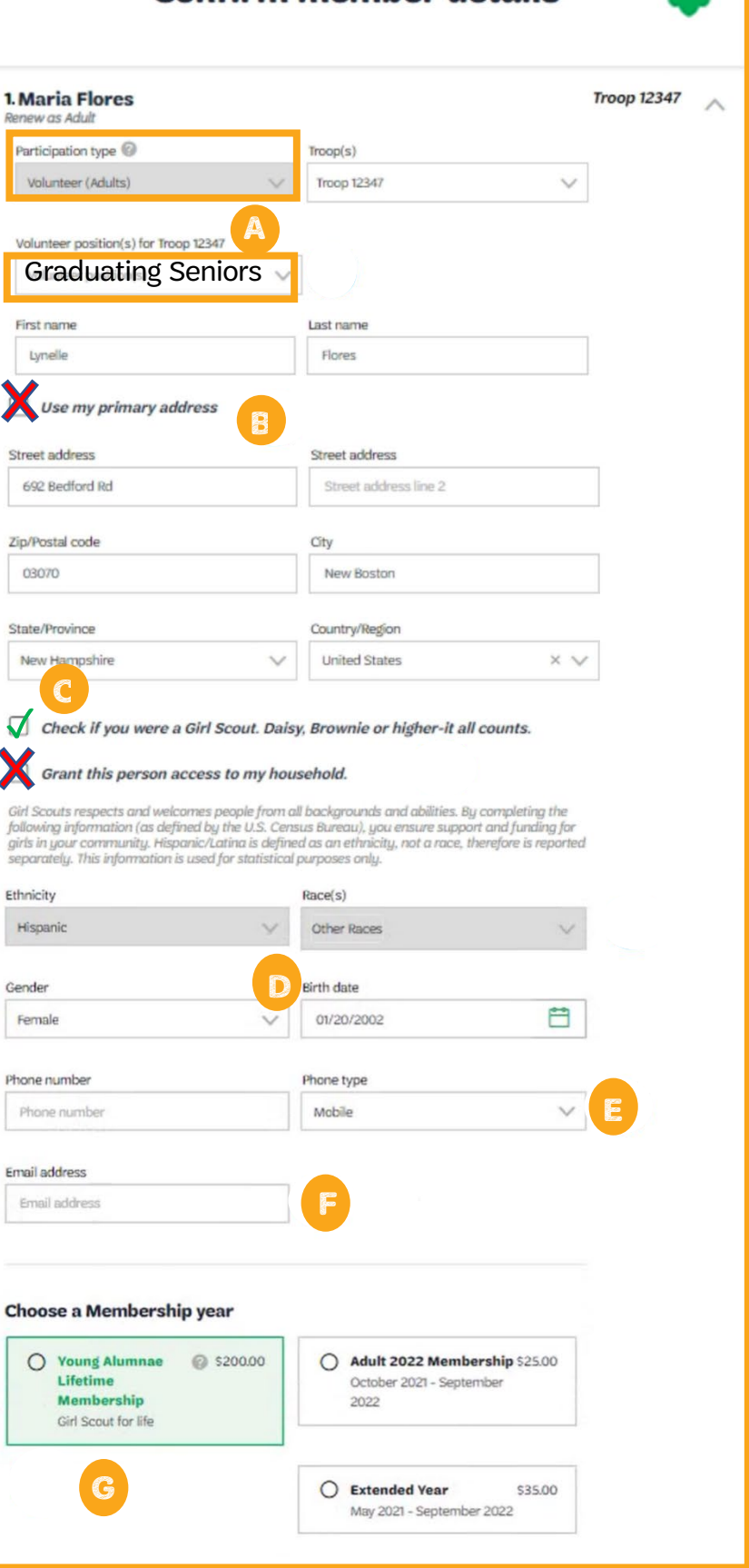

Ethnicity

Gender

4. Payment Type Select how you will pay (Credit Card) and click **Next Participant** to move on. You will complete steps 3-4 for all memberships. Once you are done adding member details, membership year, and payment type, you will be prompted to **Submit Member Details**.

**NOTE:** Financial Assistance is not an option for Lifetime membership purchase. If graduating Ambassador Girl Scouts want to use Product Program Reward Cards to purchase Young Alum Lifetime Membership, use the <u>Council Credit for Membership</u> Form.

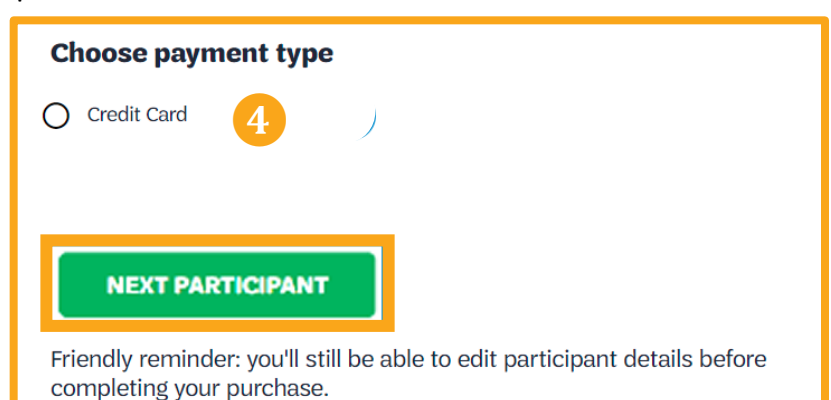

#### 5. Confirm Adult Member Details

You will have an additional chance to review your memberships or to add additional renewals for household members, renew a troop member, or register a new member. Once you are done adding all membership purchases and renewals, click **Review Cart.** 

| Confirm member details     |                      |  |  |
|----------------------------|----------------------|--|--|
| 1. Clara Flores            | Troop Demo 12347 🛛 🥑 |  |  |
| 2. Maria Flores            | Troop Demo 12347     |  |  |
| I would like to:           |                      |  |  |
| Renew a household member > |                      |  |  |
| Renew a troop member >     |                      |  |  |
| Register a new member >    | 5                    |  |  |
|                            | REVIEW CART          |  |  |

### 6. Review Cart, Confirmation, and Verify Changes

The rest of the steps will be the same as Household Registration. See Page 4 of this document for screenshots of this process.